# 「My NCT」の 新規登録方法

## ①「My NCT」の新規登録方法

<「My NCT」ログインURL>https://mypage.nct9.co.jp/

|              |                         | Му                                              | NCT            | <b>NCT</b><br><i>IX-14-7-</i> |
|--------------|-------------------------|-------------------------------------------------|----------------|-------------------------------|
| 会員の方はログインしてく | (ださい 新規登録はこち            | 6                                               |                |                               |
|              | 会員情報の変更                 | <b>OTT</b><br>動画配信サービス                          |                |                               |
|              |                         | ようこそ、                                           | My NCTへ        |                               |
|              | ロク<br>My NC             | はじめてのご利用です<br>イン<br>TID(メールアドレス)<br>まで入力してください) | か?新規登録はこちら [こき | <u>5ら」をクリック</u>               |
|              | (半月大気)<br>パスワ<br>(半角英数) | - ド<br>字で入力してください)                              |                |                               |
|              |                         | パスワードをお忘れのフ                                     | 方、不明な場合はこちら    |                               |

## ①「My NCT」の新規登録方法 1/4

| <u>メール認証画面</u>                                                                                                    | 送信後の完了画面                                                                                                   |
|----------------------------------------------------------------------------------------------------|----------------------------------------------------------------------------------------------------|
|                                                                                                    | My NCT                                                                                                    |
| 会員の方はログインしてください 新規登録はこちら                                                                                                    | )負の方はログインしてください   転換登録はごちら                                                                                 |
|                                                                                                    |                                                                                                    |
| ホーム > 登録メールアドレスの即距                                                                                                    | ホーム > 管御メールアドレスの信息                                                                                         |
| 登録メールアドレスの認証<br>今後My NCT IDとしてご登録いただくメールアドレスを入力し、「送<br>信」ボタンを押してください。認証ページのアドレスが送信され<br>ます。(フリーメールでも登録の)<br>ここに任意のメールアドレスを入力 ※フリーメール登録可<br>レ記メールアドレスを入力して送信<br>・ 川朝家の設定をされている場合はご解除いただくか、 | ご入力いただきましたアドレス 00000@000000 に<br>メールを送信いたしました。3日以内にメールに記載のアドレス<br>を築いて必要な情報をご記入ください。<br>届かない場合<br>メールを再送する |
| 3. Fメインの受信時走の追加管禁をお願いいたします。<br>入力いただいたメールアドレス宛に送信されるメール内容画面<br><sup> 差出人</sup> NCT会員情報システム<br>件名 NCT会員情報の確認                                                                               |                                                                                                    |
| NCT会員情報管理システムです。                                                                                                    |                                                                                                    |
| NCTに登録されているお客様情報と照合します。<br>以下のページを聞いて必要な情報を入力してください。                                                                                                    | 【注意】迷惑メール対策をされている場合                                                                                        |
| https://mypage.nct9.co.jp/reminder/entryPersonal?cert_key=5Fp86XWLbGLgWdWdFf5C                                                                                                    | 案内メールが届かず登録完了できない場合があります。                                                                                  |
| このメールは送信専用のアドレスで送信して<br>おります。本メールにご返信いただきましても<br>対応いたしかねますのでご了承ください。                                                                                                    | メールの受信設定をご確認いたださ、<br>「@mypage.nct9.co.jp」からのメールを<br>受け取れるよう受信設定を行ってください。                                   |
| このメールはユーザーの入力により自動で送信                                                                                                    |                                                                                                    |
| されています。<br>このメールにお心あたりがない場合。                                                                                                    |                                                                                                    |
| 大変お手数ですが、破棄していただきますよう と約5                                                                                                    | →次佰∧                                                                                                    |

## ①「My NCT」の新規登録方法 2/4

### お客様情報入力画面

### 送信後の完了画面

|                     |                                                                                                    | <u>,</u>                                    | 「枠の」                                            | 頁目は                       | 入力必須となりま                  | <u></u>                                                                                                    | 쉩                                                                                                    | <u>_</u>          | OTT                              |                                                                                                    |
|---------------------|----------------------------------------------------------------------------------------------------|---------------------------------------------|-------------------------------------------------|---------------------------|---------------------------|----------------------------------------------------------------------------------------------------|----------------------------------------------------------------------------------------------------|-------------------|----------------------------------|----------------------------------------------------------------------------------------------------|
| お客様<br>NCTIE 登録さ    | 情報の入力                                                                                                    | 開合の為                                        | 、個人情報をお                                         | お願いいたし                    | します。                      |                                                                                                    |                                                                                                    | 金倉備報の変更           | 新聞記俗サービス                         |                                                                                                    |
| 契约者正名               | H.                                                                                                    | IEADUT                                      | 5.521-                                          |                           |                           |                                                                                                    |                                                                                                    |                   |                                  |                                                                                                    |
| <b>生年月日</b><br>(任歌) | #                                                                                                    | •                                           | 月                                               | •                         | н •                       | $  \longrightarrow$                                                                                                    |                                                                                                    | 情報を送信し<br>らせします。  | ました。際合結果はご                       | 入力のメールアドレスにお知                                                                                                    |
| 影便香号                | 1246                                                                                                    | 7.0                                         | e.                                              |                           | 住所接着                      |                                                                                                    |                                                                                                    | 報合結果が履            | くまでに5分〜10分程                      | 夏かかる場合があります。                                                                                                    |
| 住所                  | 新潟県                                                                                                    | *                                           | 书记时                                             |                           |                           |                                                                                                    |                                                                                                    | 結果が届かな<br>時い合わせく  | い場合は、お手数です;<br>ださい。              | がTEL 0120-080-009までお                                                                                                    |
|                     | 7. BN                                                                                                    |                                             |                                                 |                           |                           |                                                                                                    | -                                                                                                    |                   |                                  |                                                                                                    |
| 查錄電話番<br>弓          | 00.0258<br>http://www.com/com/com/                                                                                                    | (10)<br>(12)時中を入                            | 33<br>767<52246                                 | 00.0                      | 0000                      |                                                                                                    | 結                                                                                                    | <br>果は、入力い)<br>(※ | NCTで登録情報<br>ただいたメールア<br>5分~10分程) | と照合を実施<br>ドレスにメールを送信されます。<br>度お待ちください)                                                                                                 |
| 携帯電話<br>(任意)        | 00.090                                                                                                    | 00                                          | 0000                                            | 00.0                      | 1000                      |                                                                                                    |                                                                                                    | 成功した場合            | r[My NCT] ซิต                    | DID登録が可能となります。                                                                                                    |
| メール                 | ncttest01@nct9                                                                                                    | .ne.jp                                      |                                                 |                           |                           | 照台                                                                                                    | に <mark>成功</mark> した <sup>」</sup>                                                                                                    | 湯合のメール            | <u>内容 照</u>                      | 合に失敗した場合のメール内容                                                                                                    |
| お客様番号               | <u>前頁で入力</u><br>高新登場付は時から<br>に<br>に<br>第二<br>大<br>「<br>本<br>の<br>し<br>等<br>し<br>に<br>た<br>こ<br>大<br>の<br>し<br>の<br>の<br>の<br>し<br>に<br>た<br>こ<br>た<br>の<br>し<br>の<br>し<br>に<br>た<br>の<br>し<br>の<br>し<br>に<br>た<br>の<br>し<br>の<br>し<br>の<br>し<br>に<br>た<br>こ<br>の<br>し<br>の<br>し<br>た<br>た<br>の<br>の<br>の<br>の<br>の<br>し<br>た<br>こ<br>の<br>し<br>の<br>し<br>た<br>の<br>し<br>の<br>し<br>の<br>し<br>た<br>の<br>こ<br>の<br>し<br>の<br>し<br>の<br>し<br>の<br>し<br>の<br>し<br>の<br>し<br>の<br>し<br>の<br>し<br>の<br>し<br>の<br>つ<br>の<br>し<br>の<br>し<br>の<br>し<br>の<br>の<br>の<br>の<br>し<br>の<br>し<br>の<br>し<br>の<br>の<br>の<br>の<br>の<br>の<br>の<br>の<br>の<br>の<br>の<br>の<br>の | <b>コしたン</b><br>1994にてから<br>ご入力くだけ<br>「編稿くださ | <b>レールアド </b><br>Ricont #19 (<br>かい<br>い、必要要項モご | レスが自<br><sup>1000日の</sup> | <u>動反映</u><br>5プADIANNA21 | 第二章 1927<br>第三章 1927<br>第二章 1927<br>第二章 1927年1日<br>第二章 1927年1日<br>第二章 1937年1日<br>第二章 1937年1日<br>1937年1日<br>1937年1日<br>1937年1日<br>1937年1日<br>1937年1日<br>1937年1日<br>1937年1日<br>1937年1日<br>1937年1日<br>1937年1日<br>1937年1日<br>1937年11<br>1937年11<br>1937年11<br>1937年11<br>1937年11<br>1937年11<br>1937年11<br>1937年11<br>1937年11<br>1937年11<br>1937年11<br>1937年11<br>1937年11<br>1937年11<br>1937年11<br>1937年11<br>1937年11<br>1937年11<br>1937年11<br>1937年11<br>1937年11<br>1937年11<br>1937年11<br>1937<br>11<br>11<br>11<br>11<br>11<br>11<br>11<br>11<br>11<br>11<br>11<br>11<br>11 | ANNELISS on<br>ANNELISS on<br>ANNELISS<br>ANNELISS<br>ANNELI |                   | ● 編 照ご照お下 い                      | 存名 NCT会員情報の総合地里   回名 2   口会員情報管理システムです。   だんいただきましたが客様情報により   合が実際しました。   手数ですが再度お試しいただくか   記までお信い合わせくたさい。   不明な点や の   のエールにたいまたしかがいませ |
|                     | 上記の                                                                                                    | 項目                                          | また                                              | カして                       | 〔送信                       | Silabara<br>Stri-Acto<br>aniarty's<br>corrector<br>score-score<br>score-score<br>aniarty-score                                                                                                    | actorator<br>Entative activity<br>Bettelle activity (2014)<br>Elbert activity<br>Nature activity<br>Nature activity                                                                                                    |                   | 55<br>03<br>* *                  | 手板ですが下記までお問い合わせください。<br>20-060-009 受付時間:9:00~17:00(日・税除く)<br>このメールは記信専用となっております<br>このメールはお4 MC212登録していただいた方へ<br>お送りしています。<br>理論号 20016 |

①「My NCT」の新規登録方法 3/4

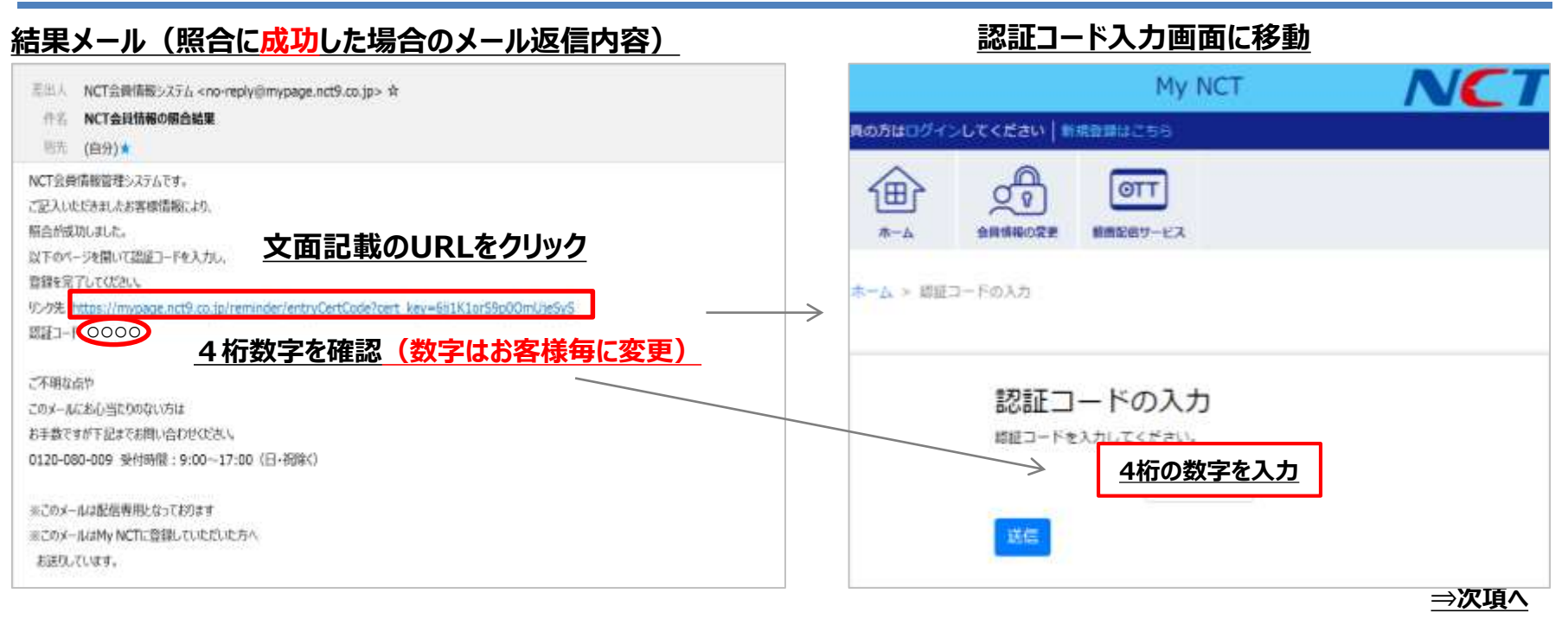

#### <u>結果メール(照合に失敗した場合のメール返信内容)</u>

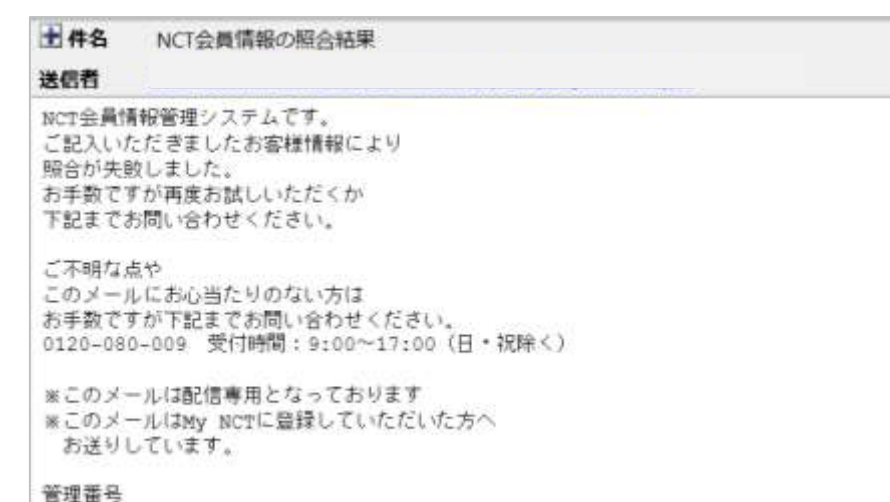

照合に失敗した内容のメールが 返信された場合は、 お手数ですが NCTへお問い合わせください

> TEL 0120-080-009 9:00~17:00(日·祝除()

## ①「My NCT」の新規登録方法 4/4

| <u>認証コード入力画面</u>                                                                                                    |                                           |
|----------------------------------------------------------------------------------------------------|-------------------------------------------|
| My NCT NCT                                                                                                    |                                           |
| 3頁の方はログインしてください   新規登録はごちら                                                                                                    | 8員の方はログインしてください   新規登録はこちら                |
|                                                                                                    | A-A SREECE BREET-EZ                       |
| <b>ホーム</b> > 課題コードの入力                                                                                                    | ホーム > 提展コードの入力                            |
| 認証コードの入力<br>単証コードを入力してください。<br>メールに記載された4桁の数字を記入                                                                                                    | ■課が充了しました。<br>さ客様のIDは 000000000 です。       |
| <u>上記の認証コードを入力して送信</u><br>パスワード設定面面                                                                                                    |                                           |
|                                                                                                    |                                           |
| 会員の方はログインしてください。新規登録はごちら                                                                                                    | 会員の方はログインしてください 新典登録はごちら                  |
|                                                                                                    |                                           |
| ホーム ≻ パスワードの市設定                                                                                                    | ホーム ト パスワードの市設定                           |
| バスワードの設定<br>パスワードを設定いたします。ご希望のバスワードを入力してく<br>ださい。                                                                                                    | → パスワードの登録が見了しました。ログインをお願いします。            |
| のステレートにステレジンションがあります。<br>他の中レスくとださい                                                                                                    | 09724                                     |
| (Marking)<br>Marking Market Market<br>Market Market M | <u>新規登録が完了し、「ログインへ」を</u><br>クリックしホーム画面に戻る |

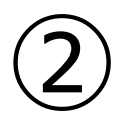

# 「My NCT」 パスワードを忘れた場合の 再登録方法

## ②「My NCT」パスワードを忘れた場合の再登録方法

<「My NCT」 ログインURL> https://mypage.nct9.co.jp/

|              |                | Му           | NCT     | <b>NCT</b><br><i>IX-94-74</i> |
|--------------|----------------|--------------|---------|-------------------------------|
| 会員の方はログインして、 | ください   新規登録はこち | 6            |         |                               |
|              | 会員情報の変更        | ●TT 動画配信サービス |         |                               |
|              |                |              |         |                               |
|              |                | ようこそ、        | Му NCTへ |                               |

#### My NCTとは? はじめてのご利用ですか? 新規登録はこちら

## ログイン

My NCT ID (メールアドレス)

(半角英数字で入力してください)

パスワード

(半角英数字で入力してください)

ログイン

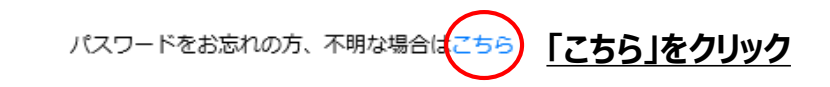

## ②「My NCT」パスワードを忘れた場合の再登録方法 1/2

| <u>パスワード再登録画面</u>                                                                                                    | <u>完了画面</u>                                                                                                  |
|----------------------------------------------------------------------------------------------------|----------------------------------------------------------------------------------------------------|
| My NCT NCT                                                                                                    |                                                                                                    |
| 会員の方はログインしてください   新規登録はこちら                                                                                             | 会員の方はログインしてください   新規登録はこちら                                                                                   |
| A-A BREEZE BREET-EX                                                                                                    |                                                                                                    |
| ホーム > パスワード再登録                                                                                                    | ホーム > パスワード再登録                                                                                               |
| バスワード再登録<br>NCTIDとして登録いただいているメールアドレスを入力し、<br>「送信」ボタンを押してください、認知ページのアドレスが送信<br>されます。<br>ここに登録したメールアドレスを入力               | ご入力いただきましたアドレス〇〇〇〇〇〇〇〇〇〇〇〇〇〇〇〇〇<br>メールを送信いたしました。3日以内にメールに記載のアドレス<br>を聞いて必要な情報をご記入ください。<br>届かない場合<br>メールを再送する |
| 上記にメールアドレスを入力して送信<br>述をスール対策の設定をされている場合はご解除いただくか、<br>My NCTからのメール @mypage.nct9.co.jp を受け取れるよう、ドメインの受信殺主の追加登録をお願いいたします。 | 入力いただいたメールアドレスに受信されたメール内容                                                                                    |
|                                                                                                    | NCT会員情報管理システムです。<br>以下のページを開いて認証コードを入力し、                                                                     |
|                                                                                                    | パスワードを再設定してください。<br>https://mypage.nct9.co.jp/reminder/entryCertCode?cert_key=7bUoKPKfALxP3z7k0xUI           |
|                                                                                                    | <sup> </sup>                                                                                                 |
|                                                                                                    | このメールは送信専用のアドレスで送信して<br>おります。本メールにご返信いただきましても<br>対応いたしかねますのでご了承びださい。 <u>4桁数字を入力(数字はお客様毎に変更)</u>              |
|                                                                                                    | このメールはユーザーの入力により自動で送信<br>されています。<br>このメールにお心あたりがない場合、                                                        |
|                                                                                                    | 大変お手数ですが、破難していただきますよう<br>お願いいVEします。                                                                          |
|                                                                                                    | _⇒次項へ                                                                                                    |

②「My NCT」パスワードを忘れた場合の再登録方法 2/2

|                                                                                        | <u>元了画面</u>                                   |
|----------------------------------------------------------------------------------------|-----------------------------------------------|
|                                                                                        |                                               |
| <b>と長の方は</b> ログインしてください   新規登録はこちら                                                     | 8員の方はログインしてください   新規登録はこちら                    |
|                                                                                        |                                               |
| ★-ム > 即経コードの入力                                                                         | ホーム > 細証コードの入力                                |
| 認証コードの入力<br>##コードも入力してください。<br>メールに記載された4桁の数字を記入<br>上記の認証コードを入力して送信                    | メールアドレスが認証されました。 続いてパスワードの再設定を<br>行います。<br>次へ |
| パスワード設定画面                                                                              |                                               |
|                                                                                        |                                               |
| 合員の方はログインしてください 新規登録はごちら                                                               | 金具の方はログインしてください   新規登録はこちら                    |
|                                                                                        |                                               |
| ホーム > パスワードの再設准                                                                        | ホーム > パスワードの西崎准                               |
| パスワードの再設定<br>パスワードを再設定いたします。ご希望のパスワードを入力して<br>ください。<br>#文字以上30次字以内20半角再数字型<br>使用してください | バスワードの再登録が完了しました。再度ログインをお願いしま<br>す。<br>ログインへ  |
| WARD REAL PROADS AND AND AND AND AND AND AND AND AND AND                               | <u>新規登録が完了し</u><br>「ログインへ」をクリックしホーム画面に戻る      |

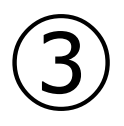

# 「My NCT」 ID・パスワードの変更方法

## ③「My NCT」ID・パスワードの変更方法

<「My NCT」 ログインURL> https://mypage.nct9.co.jp/

|            | My NCT                             |  |
|------------|------------------------------------|--|
| 会員の方はログインし | てください 新規登録はこちら                     |  |
|            | ・・・・・・・・・・・・・・・・・・・・・・・・・・・・・      |  |
|            | 「会員情報の変更」をクリック                     |  |
|            |                                    |  |
|            | ようこそ、My NCTへ                       |  |
|            | My NCTとは?<br>はじめてのご利用ですか? 新規登録はこちら |  |
|            | ログイン                               |  |
|            | My NCT ID (メールアドレス)                |  |
|            | (半角英数字で入力してください)                   |  |
|            | パスワード                              |  |
|            | (半角英数字で入力してください)                   |  |
|            | ログイン                               |  |
|            | パスワードをお忘れの方、不明な場合はこちら              |  |

## ③「My NCT」ID・パスワードの変更方法

 $\rightarrow$ 

|            | My NCT                                             | MET               |
|------------|----------------------------------------------------|-------------------|
| 構め方はログインして | <#awiii MMBBBHC599                                 |                   |
| ***        |                                                    |                   |
|            | ようこそ、My NCTへ<br>My NCTとは?<br>はじめてのご利用ですか? 新規登録はこちら |                   |
|            | ログイン                                               |                   |
|            | 現在利用中のIDを入力                                        |                   |
|            | 現在利用中のパスワードを入力                                     |                   |
|            | (PAREFY Adult Class)<br>上記ID・パスワードを<br>「ログイン」をクリ   | <u>入力して</u><br>ック |
|            | ノ(スワードをお店内の方、不明な場合はごから                             |                   |
|            |                                                    |                   |

## <u>ID・パスワードを変更するには</u> 現在利用しているID/パスワードで 一度ログインをする必要があります。

### <u>マイページ会員情報の変更画面</u>

| ID NCI         | My NCT ID しメール)<br>力後に回映されます。 | パレス) 地球更早な場 | 也,我更先211 | レスにお送りする語 | 12-Fd3 |  |  |
|----------------|-------------------------------|-------------|----------|-----------|--------|--|--|
| お名前            | 株式会社                          |             | NCT      | NCT       |        |  |  |
| フリガナ           | 124                           |             | 21       |           |        |  |  |
| 生年月日           | ŧ                             | ¥ F         | 1        | • 8       | v      |  |  |
| 影使善号           | 940                           | 0032        |          | (1)%B     | te:    |  |  |
| 住所             | 新潟県 ~ 長岡市                     |             |          |           |        |  |  |
|                | 干塌1丁目7番9号                     |             |          |           |        |  |  |
|                | ite                           |             |          |           |        |  |  |
| 登録電話番<br>号     | 0258                          | 33          |          | 0909      |        |  |  |
| 携帯電話           | #1 090                        | #0 0000     |          | es) 0000  |        |  |  |
|                | 至201035百号仁法军电                 | 話を入力した場合、入力 | いていただくら  | 要はございません。 |        |  |  |
| バスワートは         | 未入力の場合、以前の                    | りものか保持されま   | · .      |           |        |  |  |
|                | 1.2740±3027079                | の半角英族事を使用して | 1830     |           |        |  |  |
| バスワード<br>(確認用) | (12.7)                        | ー下の入力を刺繍。にほ | ET.      |           |        |  |  |

<u>変更完了</u>

### <u>ログイン画面</u>

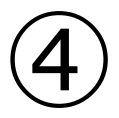

# 「My NCT」 ID・パスワード登録後の注意点

④「My NCT」ID・パスワード登録後の注意点

【NCTコネクトのログインについて】 My NCTで新たにID・パスワードを設定された場合、以下の条件でログインが可能になります。

<従来通り>

①NCTケーブルID(数字13桁)

+ NCTケーブルID用パスワード <新パターン①> ②NCTケーブルID(数字13桁) + My NCT ID用新規パスワード <新パターン②> ③My NCT ID(メールアドレス) + My NCT ID用新規パスワード

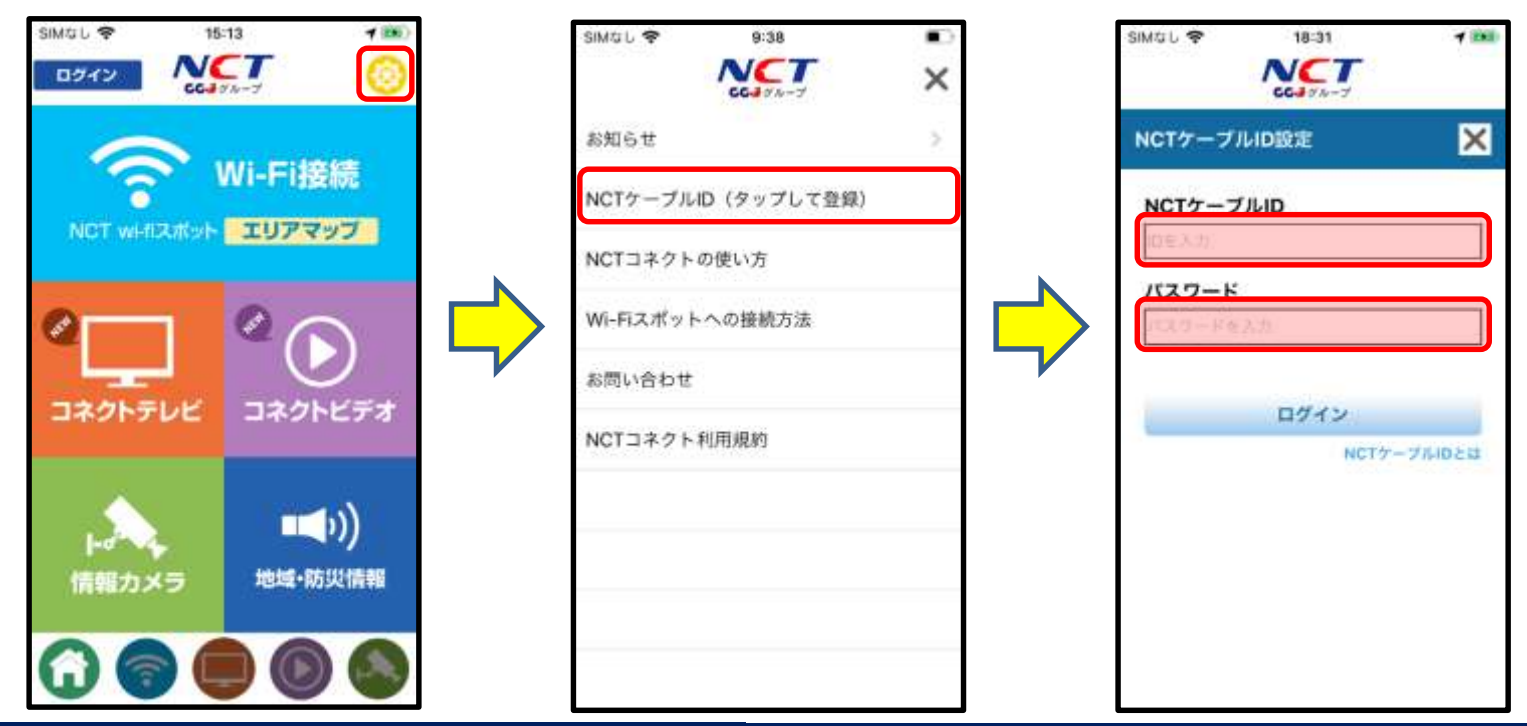

<すでにNCTケーブルIDでログインしている方> →My NCTに登録してもログインは外れません。 <My NCTでID登録済みの方> →ログアウト、アプリ消去後の再ログインの際は、 新パターン①・②でログインが必要になります。

<NCTコネクトアプリがアップデートされた場合> →既にログイン済みであればログアウトはされません。 ④「My NCT」ID・パスワード登録後の注意点

【みるプラスのログインについて】 My NCTで新たにID・パスワードを設定された場合、以下の条件でログインが可能になります。

<従来通り> <新パターン①>

- ①NCTケーブルID(数字13桁)

- + NCTケーブルID用パスワード
- ②NCTケーブルID(数字13桁) + My NCT ID用新規パスワード
- <新パターン②> ③My NCT ID(メールアドレス) + My NCT ID用新規パスワード

| <mark>៣ilក្លប្</mark> លៃន         | <すでにNCTケーブルIDでログインしている方><br>→My NCTに登録してもログインは外れません。                                                        |
|-----------------------------------|----------------------------------------------------------------------------------------------------|
| ログイン<br>ID<br>パスワード<br>ログイン マイベージ | < <u>My NCTでID登録済みの方</u> ><br>→ログアウトされた場合は、<br>新パターン①・②でログインが必要です。<br>※みるプラスを1ヶ月視聴してない場合、<br>再ログインが必要になります。 |
| ID発行はご加入ケーブル局にて<br>エス・シイ・ティ<br>戻る |                                                                                                    |